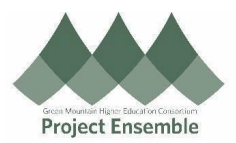

|                                        | View Your Learning Transcript                               |
|----------------------------------------|-------------------------------------------------------------|
| This process w<br>required trainin     | alks you through how to complete<br>gs in Oracle.           |
| Audience: All E                        | imployees                                                   |
| Walkthroughs:<br>• 1.0 Na<br>• 2.0 Vie | vigation Path<br>w Your Transcript                          |
| Process<br>Step &<br>Description       | Action                                                      |
| 1.0<br>Navigation<br>Path              | <section-header><pre>Setting Started</pre></section-header> |

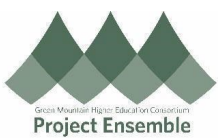

|                                | Learning                                                                                                    |
|--------------------------------|----------------------------------------------------------------------------------------------------|
|                                | Author Learning Journey Create Learning Community Current Learning                                                                                                    |
|                                | Diagnostics My Learning Communities A My Shared Learning                                                                                                    |
|                                | Publish Video           Request Noncatalog Learning         Search Learning Catalog                                                                                                    |
|                                | View Transcript What to Learn                                                                                                    |
| 2.0 View<br>Your<br>Transcript | View Your Transcript This will show you a list of the courses you've completed. It also defaults to show you any courses that you have not passed, have been withdrawn from, or that have been bypass completed. Encliments   Encliments   Encliment All Collapse All Collapse Collapse All Collapse Collapse All Collapse Collapse All Collapse Collapse All Collapse Collapse All Collapse Collapse |

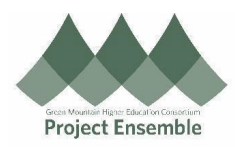

| Pending Required Evaluatio | n |
|----------------------------|---|
| Not Started                |   |
| ✓ Not Passed               |   |
| Pending Prerequisite       |   |
| No Offering Selected       |   |
| Pending Active             |   |
| Requested                  |   |
| Pending Fulfillment        |   |
| Request Rejected           |   |
| Waitlisted                 |   |
| Withdrawn                  |   |
| Withdraw Pending Approva   | d |
| Complete Pending Approva   | I |

L